## Step 1) Go to My Computer:

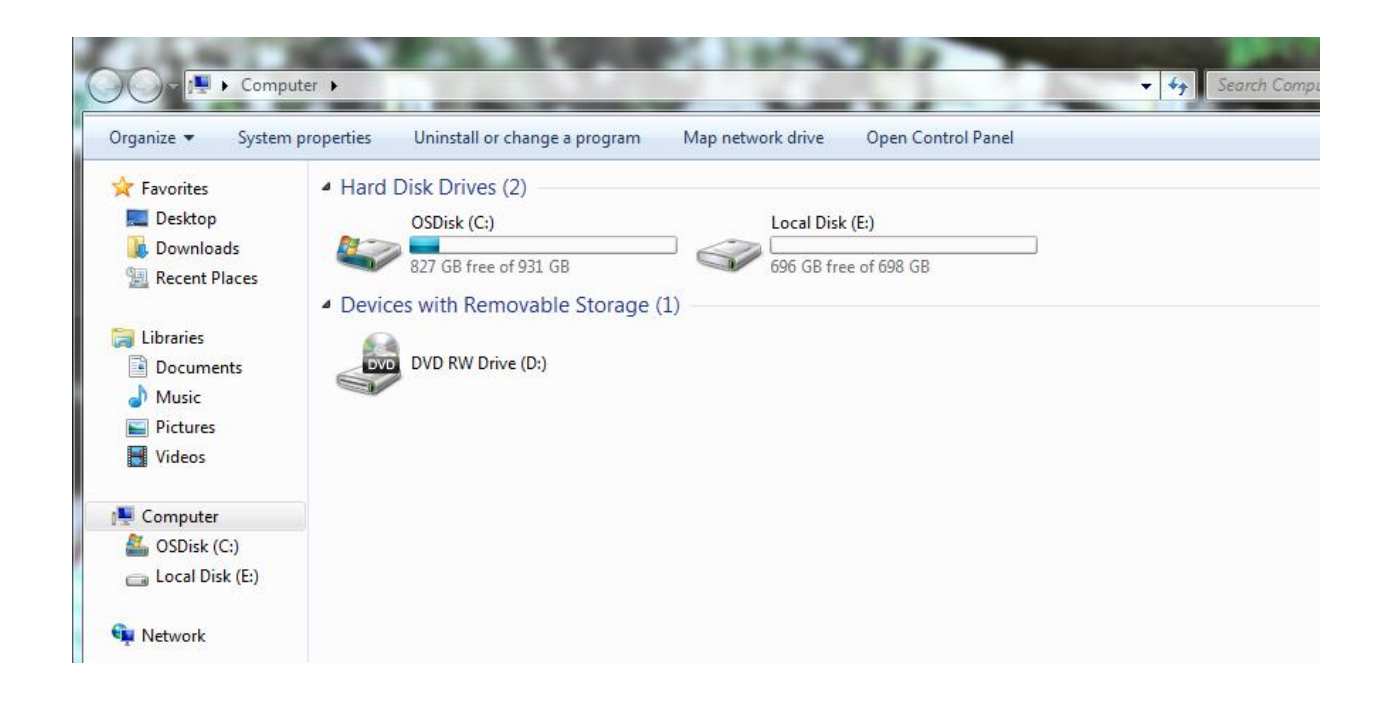

Step 2) Right Click and choose Add a Network Location

|                                                                                                    |                                                                                                    | 1.9    |
|----------------------------------------------------------------------------------------------------|----------------------------------------------------------------------------------------------------|--------|
| Ingenips * System properties                                                                                                    | Obinitali is change a program. Wap network drive Open Control Pavel                                                                                                    | n • 13 |
| Favorites     Seatop     Downloadh     Downloadh     Recent Places     Congleon     Choud Places     Google Dive                                                                                                    | Hard Disk Dines (1) Devices with Removable Storage (1) Network Location (1)<br>(1) Diversity (1) Diversity (1) Diver |        |
| Destrop     Jointon     Josephilip     Description     Description     Description     Marcia     Marcia     Marcia     Marcia     Marcia     Destrop     Destrop     Des | Ver  Sortigy Graphy Refres Participation Participation Par   |        |
| Sanches                                                                                                    |                                                                                                    |        |

Step 3) use the Add a Network Location Wizard.

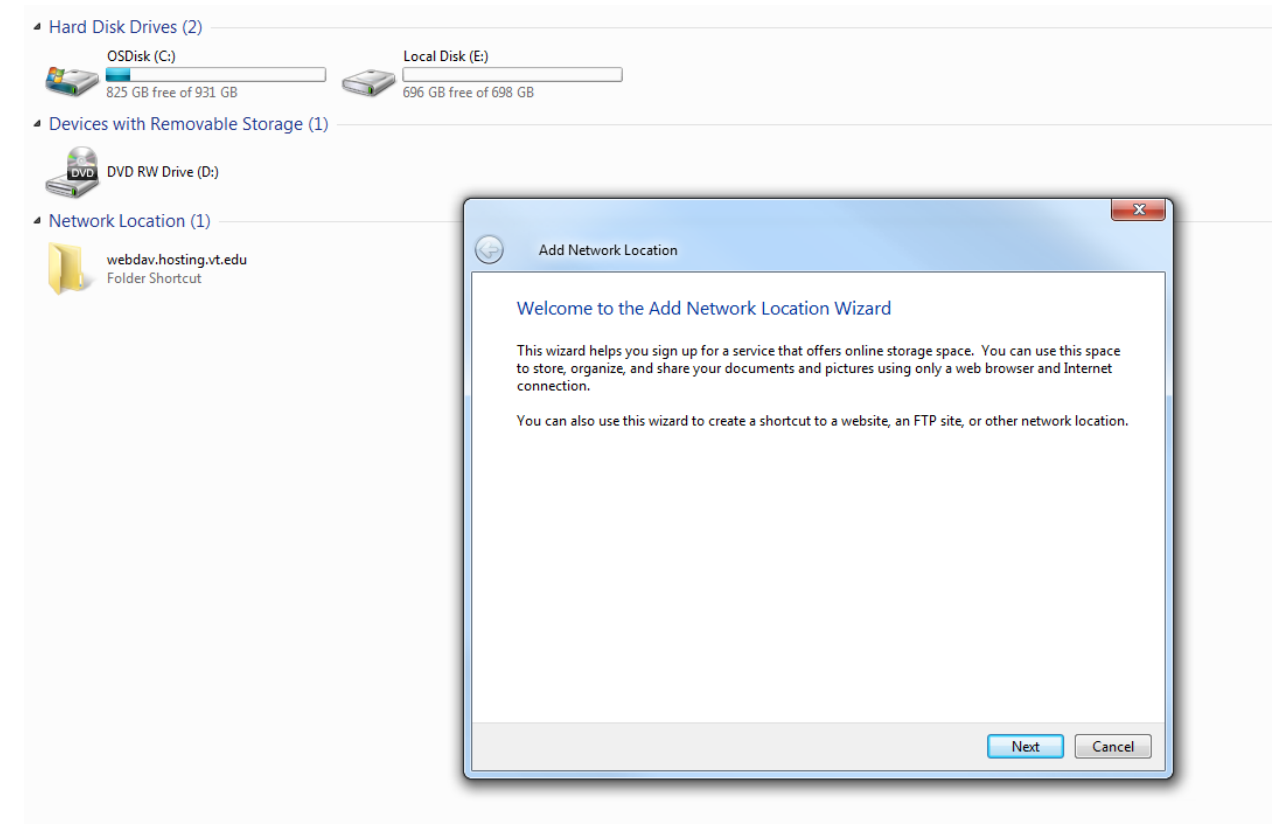

Step4) Choose a Custom Network Location. Next: Specify the location of your website.

| OSDixk (C)       Local Disk (E)         exect south Removable Storage (1)         Image: DVD RW Drive (0:)         • Network Location (1)         Image: Webday-hosting-r.t.edu         Folder Shortcut         Specify the location of your website         Type the address of the website, FTP site, or network location that this shortcut will open.         Internet or network address:         Image: Webday Location (1)         Internet or network address:         Image: Webday Location (1)         Image: Webday Location (1)         Image: Webday Location (1)         Image: Webday Location (1)         Image: Webday Location (1)         Image: Webday Location (1)         Image: Webday Location (2)         Image: Webday Location (2)     < | <ul> <li>Hard Disk Drives (2)</li> </ul>               |                                                                                                    |
|----------------------------------------------------------------------------------------------------|--------------------------------------------------------|----------------------------------------------------------------------------------------------------|
| Devices with Removable Storage (1)     DVD RW Drive (D:)      Network Location (1)     webdav.hosting.vt.edu     Folder Shortcut     Specify the location of your website     Type the address of the website, FTP site, or network location that this shortcut will open.     Internet or network address:         View examples     Nett Cancel                                                                                                    | OSDisk (C:)                                            | Local Disk (E:)<br>696 GB free of 698 GB                                                                                             |
| VD RW Drive (b): Network Location (1) Webdav.hosting.vt.edu Folder Shortcut Add Network Location Specify the location of your website Type the address of the website, FTP site, or network location that this shortcut will open. Internet or network address: View examples We weamples Next Enclose                                                                                                    | <ul> <li>Devices with Removable Storage (1)</li> </ul> |                                                                                                    |
| Network Location (1)     Webdav.hosting.vt.edu     Folder Shortcut     Add Network Location     Specify the location of your website     Type the address of the website, FTP site, or network location that this shortcut will open.     Internet or network address:         View examples     Next     Cancel                                                                                                    | DVD RW Drive (D:)                                      |                                                                                                    |
| Folder Shortcut  Specify the location of your website  Type the address of the website, FTP site, or network location that this shortcut will open.  Internet or network address:  Wiew examples  Next Cancel                                                                                                    | Network Location (1)                                   | Add Network Location                                                                                                    |
| Internet or network address:<br>View examples Next Cancel                                                                                                    | Folder Shortcut                                        | Specify the location of your website<br>Type the address of the website, FTP site, or network location that this shortcut will open. |
| View examples           View examples           Next         Cancel                                                                                                    |                                                        | Internet or network address:                                                                                                    |
| Next Cancel                                                                                                    |                                                        | <u>View examples</u>                                                                                                    |
| Next Cancel                                                                                                    |                                                        |                                                                                                    |
| Next Cancel                                                                                                    |                                                        |                                                                                                    |
|                                                                                                    |                                                        |                                                                                                    |
|                                                                                                    |                                                        | Next Cancel                                                                                                    |
|                                                                                                    |                                                        |                                                                                                    |

The Location of your website should read:

<u>https://webdav.hosting.vt.edu/www.filebox.itma.vt.edu/itma/{pid}/</u>  $\rightarrow$  change {pid} to your pid

You can choose an easy name for your location.

You should log in using the same pid/password you use to access Filebox.